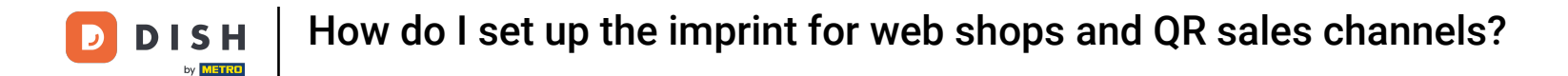

Welcome to the DISH POS dashboard. In this tutorial, we show you how to set up the imprint for your web shops and QR sales channels.

| DISH POS v3.65.0                                  | (V) Demo EN Video 0                             | Ê            | 👌 Dish Support 💦                         | Update is available                      | Demo DISH POS 🗸                               |
|---------------------------------------------------|-------------------------------------------------|--------------|------------------------------------------|------------------------------------------|-----------------------------------------------|
| <ul><li>Minimise menu</li><li>Dashboard</li></ul> | Dashboard                                       |              |                                          |                                          | Show amounts including VAT                    |
| Products                                          | ~                                               |              |                                          |                                          |                                               |
| Finance                                           | Today's turnover data                           | <b>T</b>     |                                          | dia a                                    | On an and an                                  |
| {ွ်} General                                      | v Turnover                                      | Transactions | Average spen                             | aing                                     | Open orders                                   |
| 😑 Payment                                         | € 0.00                                          | 0            | € 0.0                                    | 0                                        | € 0.00                                        |
| 다. Self-service                                   | ~                                               |              |                                          |                                          | Amount<br>O<br>Last update:<br>Today at 13:56 |
|                                                   | Turnover details<br>— This week — Previous week |              |                                          |                                          |                                               |
|                                                   | €100<br>€90                                     |              | TURNOVER TO DATE<br>THIS WEEK            | TURNOVER TO DATE<br>LAST WEEK            | TOTAL TURNOVER<br>LAST WEEK                   |
|                                                   | €80<br>€70                                      |              | € 0.00                                   | € 0.00                                   | € 0.00                                        |
|                                                   | €60<br>€50<br>€40                               |              | AVERAGE SPENDING TO<br>DATE<br>THIS WEEK | AVERAGE SPENDING TO<br>DATE<br>LAST WEEK | AVERAGE SPENDING<br>LAST WEEK                 |
|                                                   | €30<br>€20                                      |              | € 0.00                                   | € 0.00                                   | € 0.00                                        |
|                                                   | €10                                             |              | NUMBER OF                                | NUMBER OF                                | TOTAL TRANSACTIONS                            |

**DISH** How do I set up the imprint for web shops and QR sales channels?

## First, click on Self-service.

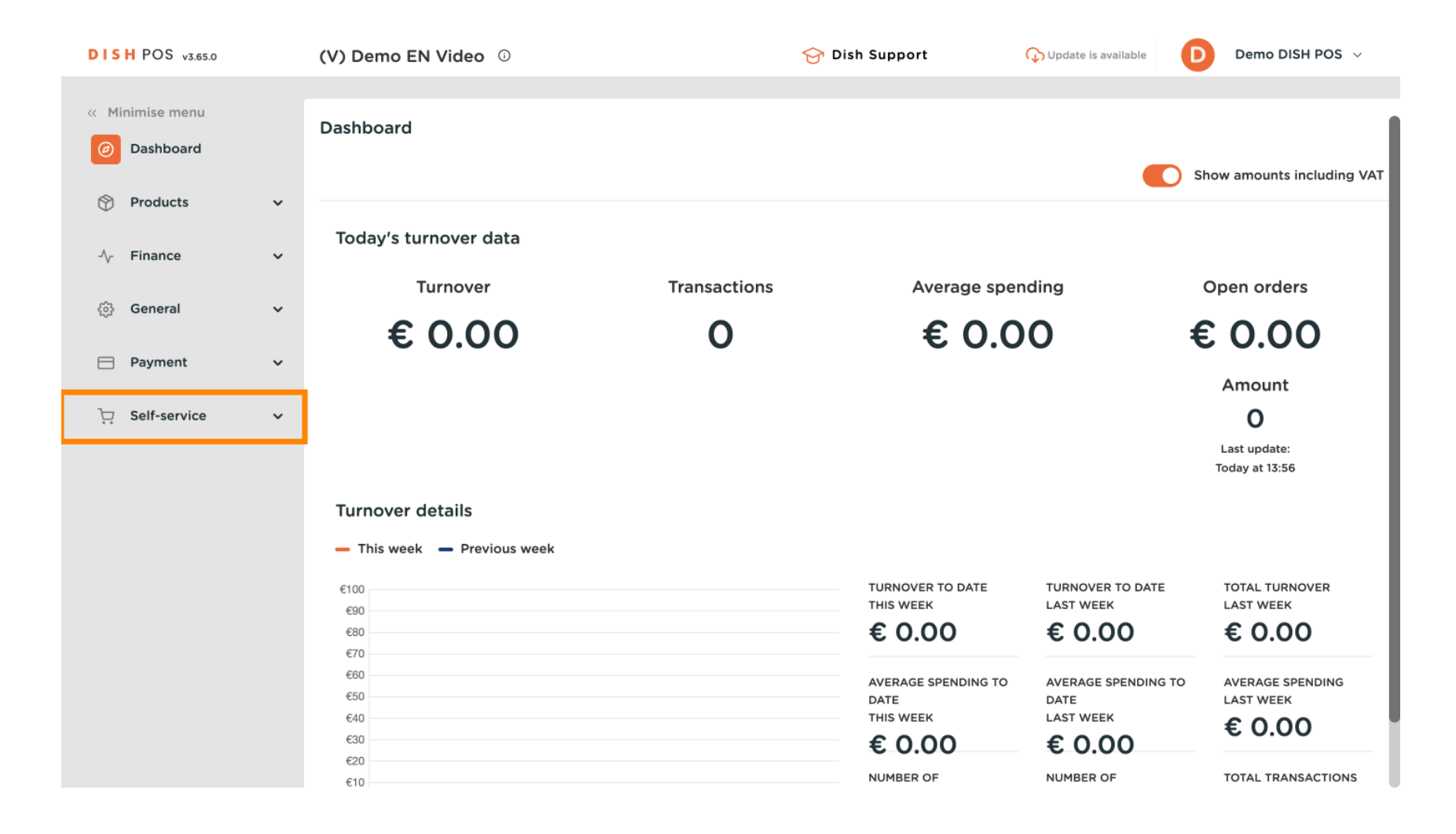

## Then go to Sales channels.

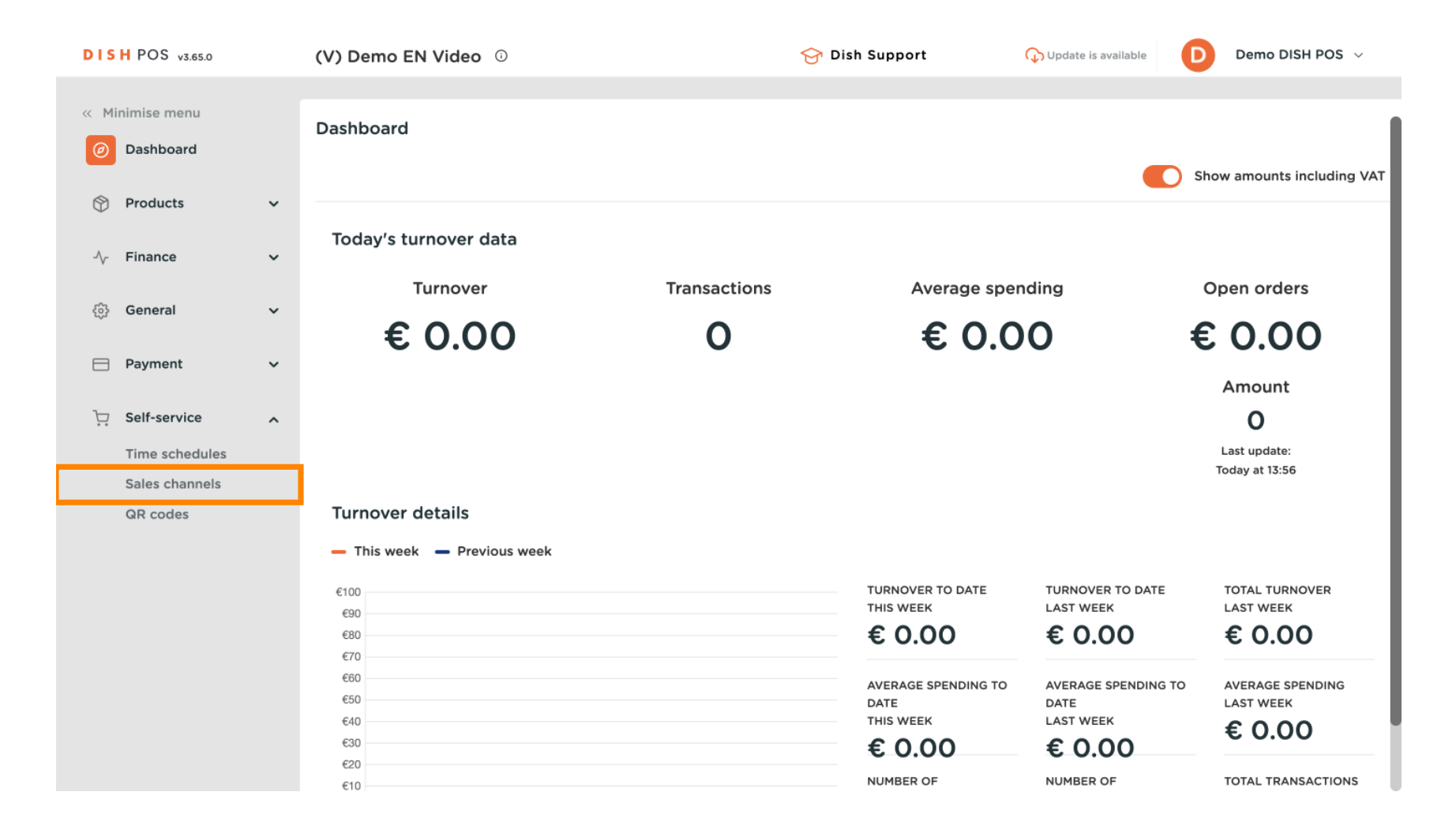

**DISH** How do I set up the imprint for web shops and QR sales channels?

You are now in the overview of your sales channels. To adjust information about a sales channel, use the corresponding edit icon.

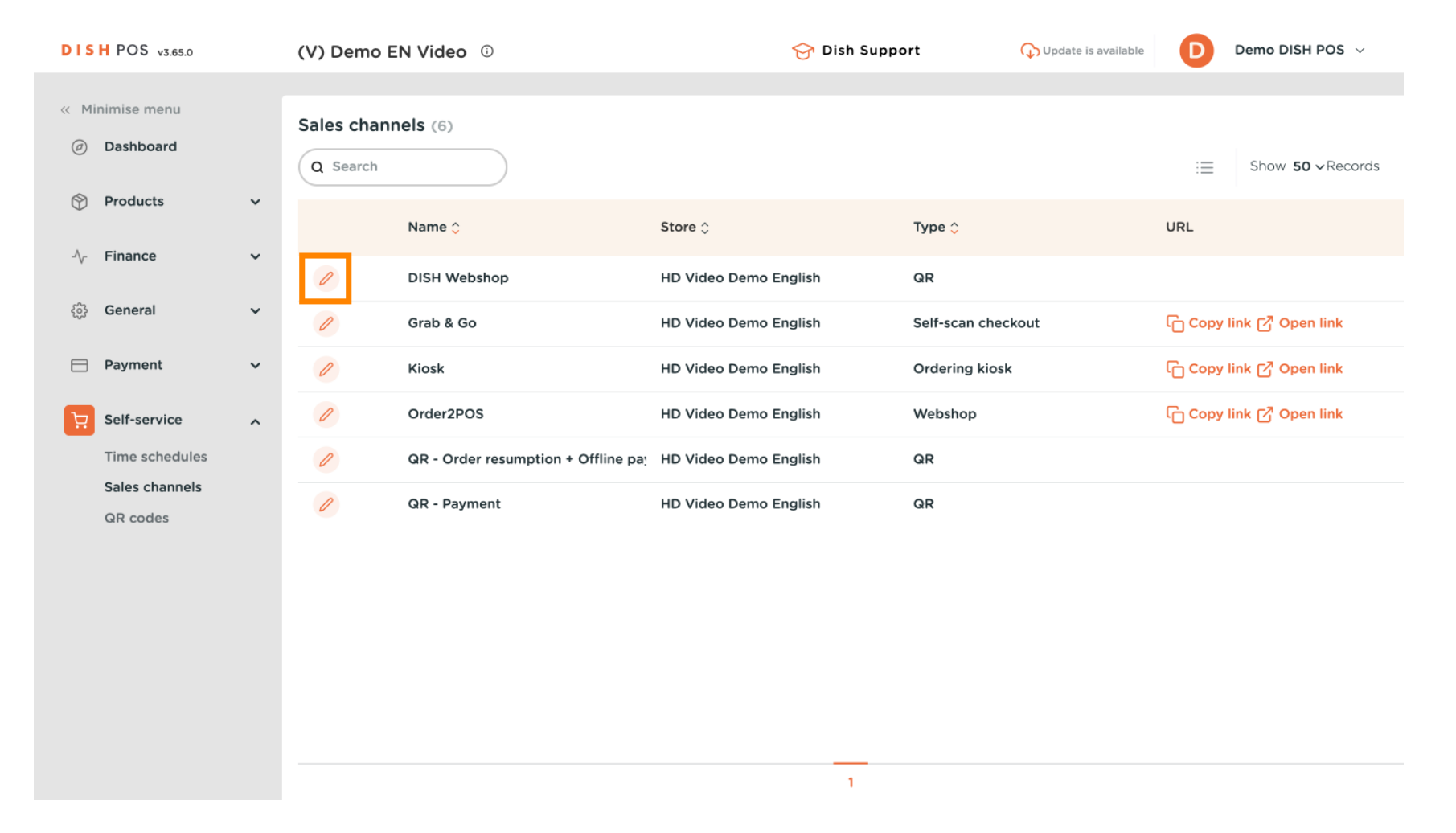

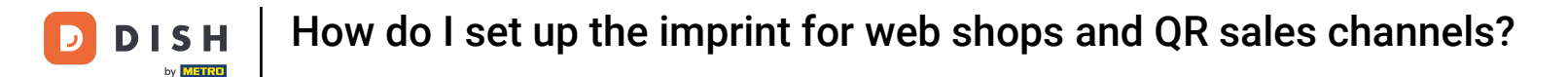

A new window will open, where you can adjust the information of the sales channel. Now go to Legal notice to edit the imprint.

| DISH POS v3.65.0                 | Edit QR          | General                                    | $\otimes$ |
|----------------------------------|------------------|--------------------------------------------|-----------|
| « Minimise menu                  | 🔅 General        | Name <sup>®</sup> DISH Webshop             |           |
| <ul> <li>Dashboard</li> </ul>    | ල් Content       | Store                                      |           |
| 🕎 Products 🗸 🗸                   | Appearance       | Store                                      |           |
| -√ Finance ✓                     | \$ Tipping       | Customer interaction                       |           |
| ණු General ✓                     | Legal notice     | Allow comments                             |           |
| Payment 🗸                        | () Opening hours | on orders                                  |           |
| Self-service                     |                  | Language settings                          |           |
| Time schedules<br>Sales channels |                  | Languages German, English, French, Dutch 🗸 |           |
| QR codes                         |                  | Default language * English $\checkmark$    |           |
|                                  |                  | Identification                             |           |
|                                  |                  | ID 69                                      |           |
|                                  |                  |                                            |           |
|                                  |                  |                                            |           |
|                                  |                  | Cancel                                     | ave       |

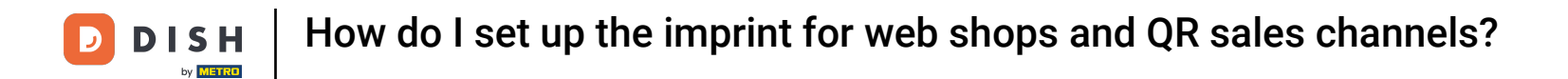

In the Legal notice section, you need to scroll down to edit the imprint of your sales channel. Now use the given text field to enter your imprint.

| DISH POS v3.65.0              | Edit QR          | Legal notice       | $(\otimes)$                                                       |
|-------------------------------|------------------|--------------------|-------------------------------------------------------------------|
| « Minimise menu               | ණු General       | Name* DISH Webshop |                                                                   |
| <ul> <li>Dashboard</li> </ul> | 🖉 Content        |                    |                                                                   |
| 🕎 Products 🗸 🗸                | Appearance       | Privacy Policy     |                                                                   |
| -√- Finance ✓                 | \$ Tipping       | Normal + B I U     |                                                                   |
| ô General 🗸 🗸                 | Legal notice     |                    | <del>ب</del>                                                      |
| 🚍 Payment 🗸 🗸                 | () Opening hours |                    | Files supported: .pdf (max 4 MB)<br>Drop your file here or browse |
| Self-service                  |                  |                    |                                                                   |
| Time schedules                |                  |                    |                                                                   |
| Sales channels                |                  | Imprint            |                                                                   |
| QR codes                      |                  | Normal ≑ B I U     |                                                                   |
|                               |                  |                    |                                                                   |
|                               |                  |                    |                                                                   |
|                               |                  |                    |                                                                   |
|                               |                  |                    |                                                                   |
|                               |                  | Cancel             | Save                                                              |

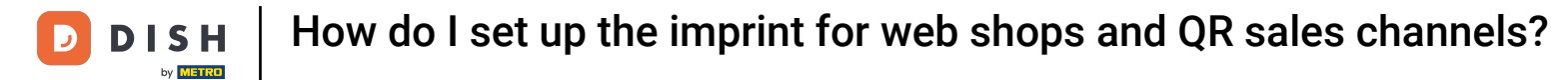

## Once you are done, click on Save to apply the changes.

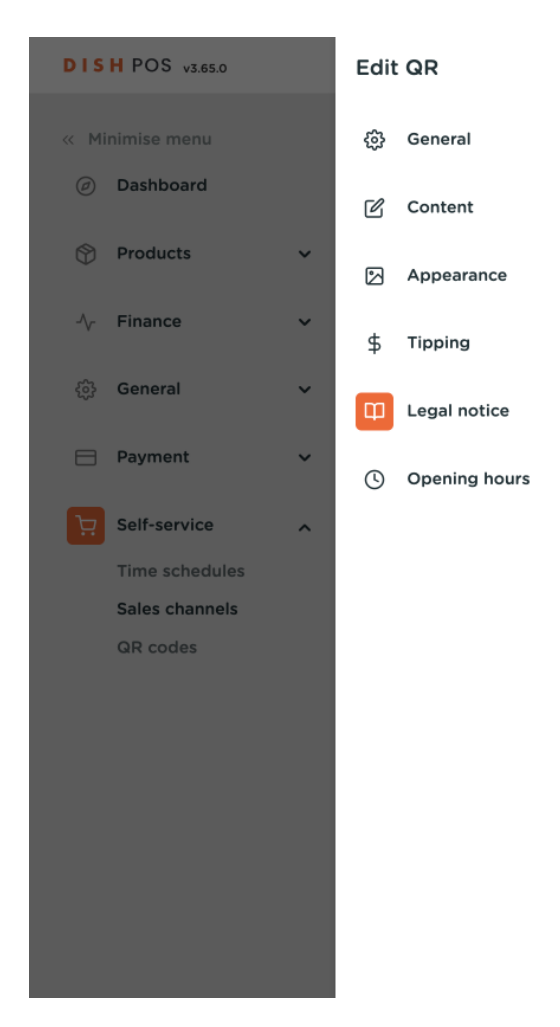

| Legal notice                         |                                                                   |
|--------------------------------------|-------------------------------------------------------------------|
| Name* DISH Webshop                   |                                                                   |
|                                      |                                                                   |
| Privacy Policy                       |                                                                   |
| Normal <b>\$</b> B <i>I</i> <u>U</u> |                                                                   |
|                                      | Files supported: .pdf (max 4 MB)<br>Drop your file here or browse |
| Imprint                              |                                                                   |
| Normal 🗘 B I U                       |                                                                   |
| This is a test imprint.              |                                                                   |
| Cancel                               | Sav                                                               |

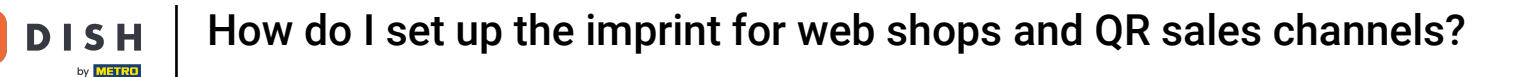

That's it. You completed the tutorial and now know how to set up the imprint for your web shops and QR sales channels.

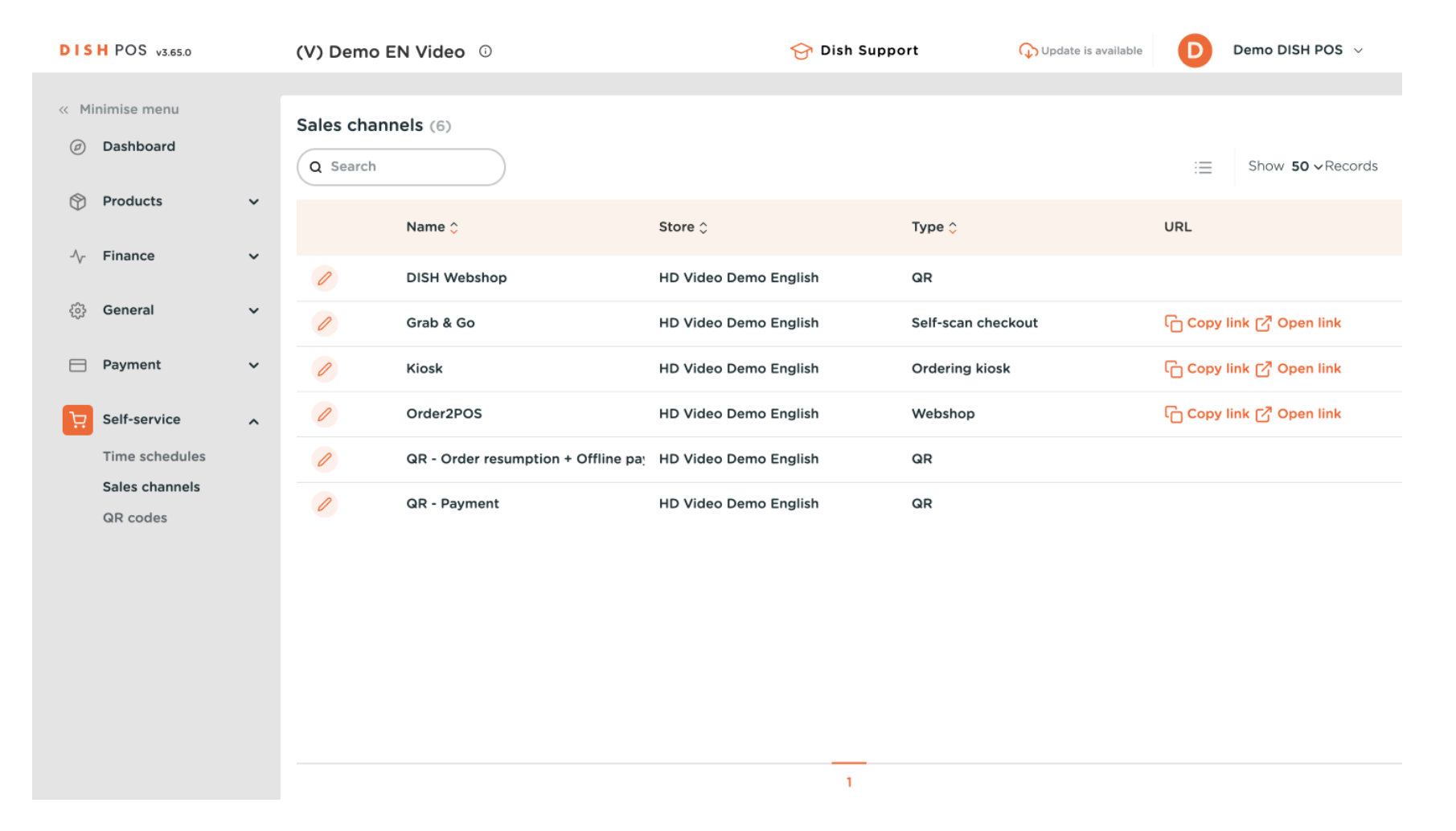

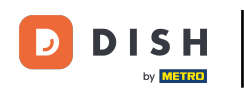

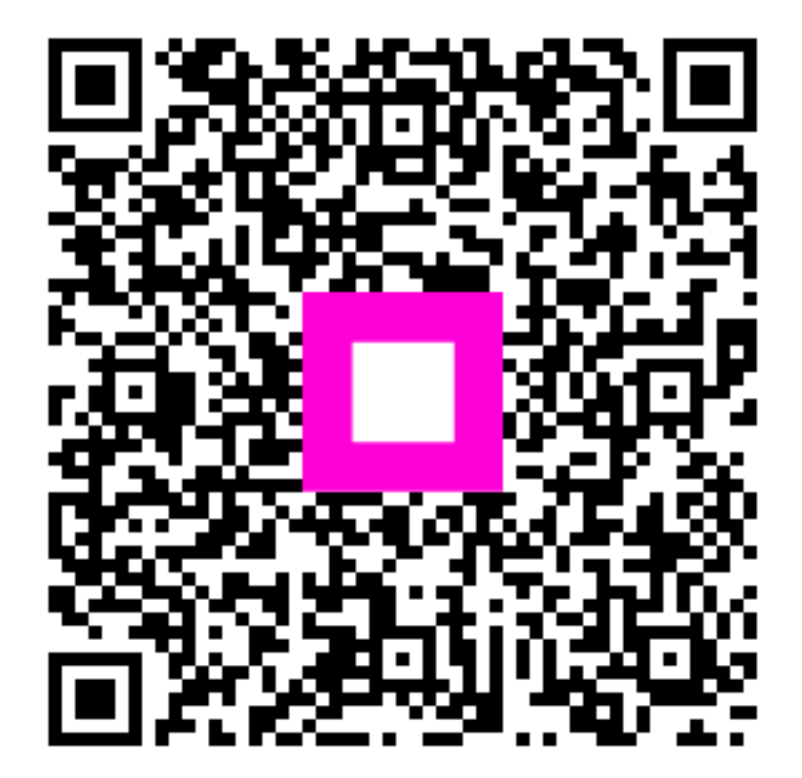

Scan to go to the interactive player